## iQUBE<sup>2</sup>® Junction Box/920i

# **Quick-Start Guide**

This document will guide you through a typical iQUBE<sup>2</sup> to 920i installation with the recommended settings. It assumes an 8-cell truck scale is being used with two iQUBE<sup>2</sup> CPU boards.

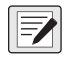

NOTE: Load cells or simulators must be connected before following the instructions listed in this document. RS-422 and RS-485 are used interchangeably. TEDS is not supported.

### Configuration using 920i

#### Establish a Connection

1. Connect the iQUBE<sup>2</sup> and the 920i using an RS-422 connection.

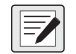

NOTE: RS-422 is recommended over RS-232 due to the 115,200 baud rate of the iQUBE<sup>2</sup>, RS-232 has a maximum distance of 10 feet and RS-422 has a maximum distance of 1000 feet at this high baud rate.

2. The table below shows connections needed for RS-422 communications between a host 920i and the iQUBE<sup>2</sup>. Two-wire half duplex is available on Port 4 of the 920i.

| 920i Board<br>J10 Connector (Port 4) |     |     | iQUBE <sup>2</sup><br>J7 Connector |
|--------------------------------------|-----|-----|------------------------------------|
| RS-422 Signal                        | Pin | Pin | RS-422 Signal                      |
| GND                                  | 1   | 1   | GND1                               |
| RS-422 A                             | 5   | 4   | RS-485 A                           |
| RS-422 B                             | 6   | 5   | RS-485 B                           |

Table 1. 2-Wire RS-422 Connections for 920i Host

3. Ensure S2 dip switches on the iQUBE<sup>2</sup> CPU board are set to 485 (1,2 both set to OFF). See Figure 1 for S2 dip switch location.

NOTE: If a change is made to switch position, cycle power on the iQUBE<sup>2</sup> while SW1 is switched to CFG, as the switch position is only read on power-up. Once power has been re-applied, place the SW1 in the OFF position.

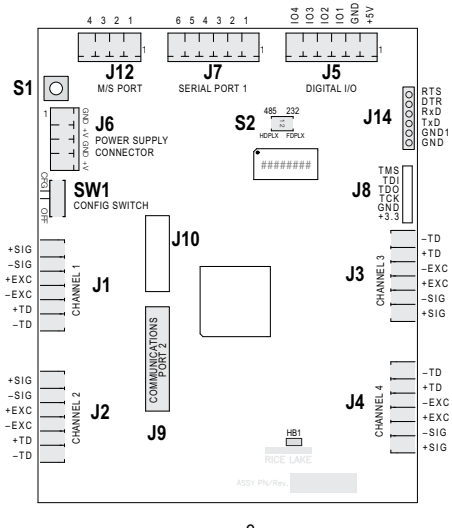

Figure 1. iQUBE<sup>2</sup> CPU Board

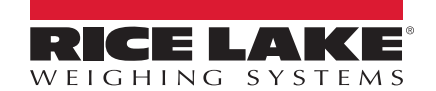

| J7 Pin | RS-232 Signal | RS-485 2-Wire<br>Signal | RS-485 4-Wire<br>Signal |
|--------|---------------|-------------------------|-------------------------|
| 1      | GND1          | GND1                    | GND1                    |
| 2      | RxD           | —                       | Rx+                     |
| 3      | —             | —                       | Rx-                     |
| 4      | —             | A/+                     | Tx+                     |
| 5      | TxD           | B/-                     | Tx-                     |
| 6      | —             | —                       | —                       |

Table 2. J7 (Port 1) Pin Assignments

| J12 Pin | Primary iQUBE <sup>2</sup> | Secondary iQUBE <sup>2</sup> |
|---------|----------------------------|------------------------------|
| 1       | iQA                        | iQA                          |
| 2       | iQB                        | iQB                          |
| 3       | GND2                       | GND2                         |
| 4       | GND2                       | GND2                         |

Table 3. J12 (M/S Port) Pin Assignment

|   | OFF    | ON     |
|---|--------|--------|
| 1 | RS-485 | RS-232 |
| 2 | 2-Wire | 4-Wire |
|   |        |        |

Table 4. S2 Switch Settings

- 4. Change Port 4 to iQUBE<sup>2</sup> and press Enter to save it.
- 5. Go back to the SERIAL menu and navigate to the CONFIG parameter under the SCALES menu.
- 6. Press the Change Type softkey until Available A/D's displays in the left column.

| 10/20/2017       | 12:14PM                                             |
|------------------|-----------------------------------------------------|
|                  |                                                     |
| AVAILABLE A/D's  | SCALES ASSOCIATED A/D's                             |
| Port 4 - Scale 1 | Scale 1<br>Scale 2<br>Scale 3<br>Scale 4<br>Scale 5 |
|                  |                                                     |
| Default Upload   | d Connect Download Save and Exit                    |

Figure 2. Scale Association Screen

- 7. Press left arrow key to highlight Port 4 Scale 1.
- 8. Press the ADD softkey to add it to Associated A/D's in the right column.
- 9. Press the **Done** softkey.
- 10. Navigate to the SERIAL menu.

11. Change the Port 4 PORTTYPE parameter to 422 (see Figure 3).

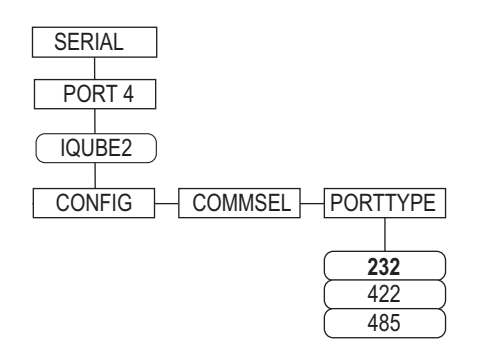

Figure 3. PORTTYPE Parameter

12. Navigate to the CONFIG menu and press the **Connect** softkey (see Figure 4). The serial number will show (i.e., 123XX456\*NONE\* \*NONE\* \*NONE\*). If the serial number does not show, check wiring and dip switches.

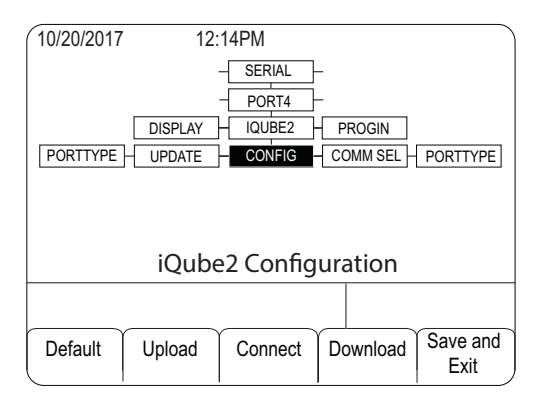

Figure 4. CONFIG Menu

#### Add Secondary Boards to the System

- 1. Under CONFIG, navigate to the BOARDS parameter to select how many boards are being used in the system.
- 2. Press Enter.
- 3. Navigate back to BOARDS parameter and press the **Auto Assign** softkey. Green lights on the iQUBE<sup>2</sup> CPU boards will start blinking on all cells.

| 10/20/2017                      | 12:14PM       |          |        |          |  |  |
|---------------------------------|---------------|----------|--------|----------|--|--|
|                                 | - SERIAL      | -        |        |          |  |  |
|                                 | - PORT4       | -        |        |          |  |  |
| [                               | DISPLAY IQUBE | 2 - P    | ROGIN  |          |  |  |
| PORTTYPE                        | UPDATE CONFIG | ;   cc   | MM SEL | PORTTYPE |  |  |
| DIGIO                           | COMM - BOARD  | S – (    | CELLS  | SCALES   |  |  |
|                                 |               |          |        |          |  |  |
|                                 | iQube Boards  |          |        |          |  |  |
| Number of iQube2 boards on port |               |          |        |          |  |  |
|                                 |               |          |        |          |  |  |
|                                 |               |          | A      |          |  |  |
| A                               | uto Assign    |          | lanual | Save and |  |  |
|                                 |               | <i>F</i> | Assign |          |  |  |

Figure 5. BOARDS Parameter

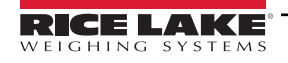

- 4. Press and release the setup button (S1) on secondary board #1. This makes cells 5-8 available to the system and registers its serial number with the primary board. The lights on the board will stop blinking.
- 5. Once the secondary unit has been assigned, press the setup button (S1) on the primary board.
- 6. You will see a screen showing the primary board serial number and any assigned secondary board serial numbers.

| 10/20/2017 | 12:14PM   |          |  |
|------------|-----------|----------|--|
| Primary    |           |          |  |
| Secondary  | 0         | 123XX456 |  |
| 1)         | 65        | 456XX789 |  |
| 2)<br>3)   | _         |          |  |
|            |           |          |  |
|            |           |          |  |
| Auto As    | sign Done | Edit     |  |

Figure 6. Primary and Secondary Boards Screen

7. Press the **Done** softkey.

#### **Configure and Add Load Cells**

- 1. Under CELLS, set the capacity and confirm the mV/V.
- 2. Ensure all the AVAILABLE Cells are assigned to the correct scale. See Figure 7 for the correct screen layout.

| 10/20/2017 12                                                     | :14PM                                                                           |                                                          |
|-------------------------------------------------------------------|---------------------------------------------------------------------------------|----------------------------------------------------------|
| - CELLS                                                           | SCALES -                                                                        | SMPRAT-                                                  |
| AVAILABLE Cells<br>CELL#5<br>CELL#6<br>CELL#7<br>CELL#7<br>CELL#8 | SCALES<br>Scale 1<br>Scale 2<br>Scale 3<br>Scale 4<br>Scale 5<br>A1 A3<br>A2 A4 | ASSOCIATED Cells<br>CELL#1<br>CELL#2<br>CELL#3<br>CELL#4 |
|                                                                   |                                                                                 |                                                          |
|                                                                   | Done                                                                            |                                                          |

Figure 7. Cells 5-8 Added to Scale 1

NOTE: To turn off the warm up function, set the WARMUP parameter to 0. This allows the unit to skip the warm up period when cycling power.

- 3. Navigate back to the CONFIG parameter.
- 4. Click the **Download** button.
- 5. Select Configuration Only.
- 6. Download to the  $iQUBE^2$ .
- 7. Press the **Save and Exit** softkey to complete the setup for the iQUBE<sup>2</sup>. The scale is ready for calibration.

NOTE: Refer to the iQUBE<sup>2</sup> Installation Manual (PN 106113) for calibration instructions.

-/

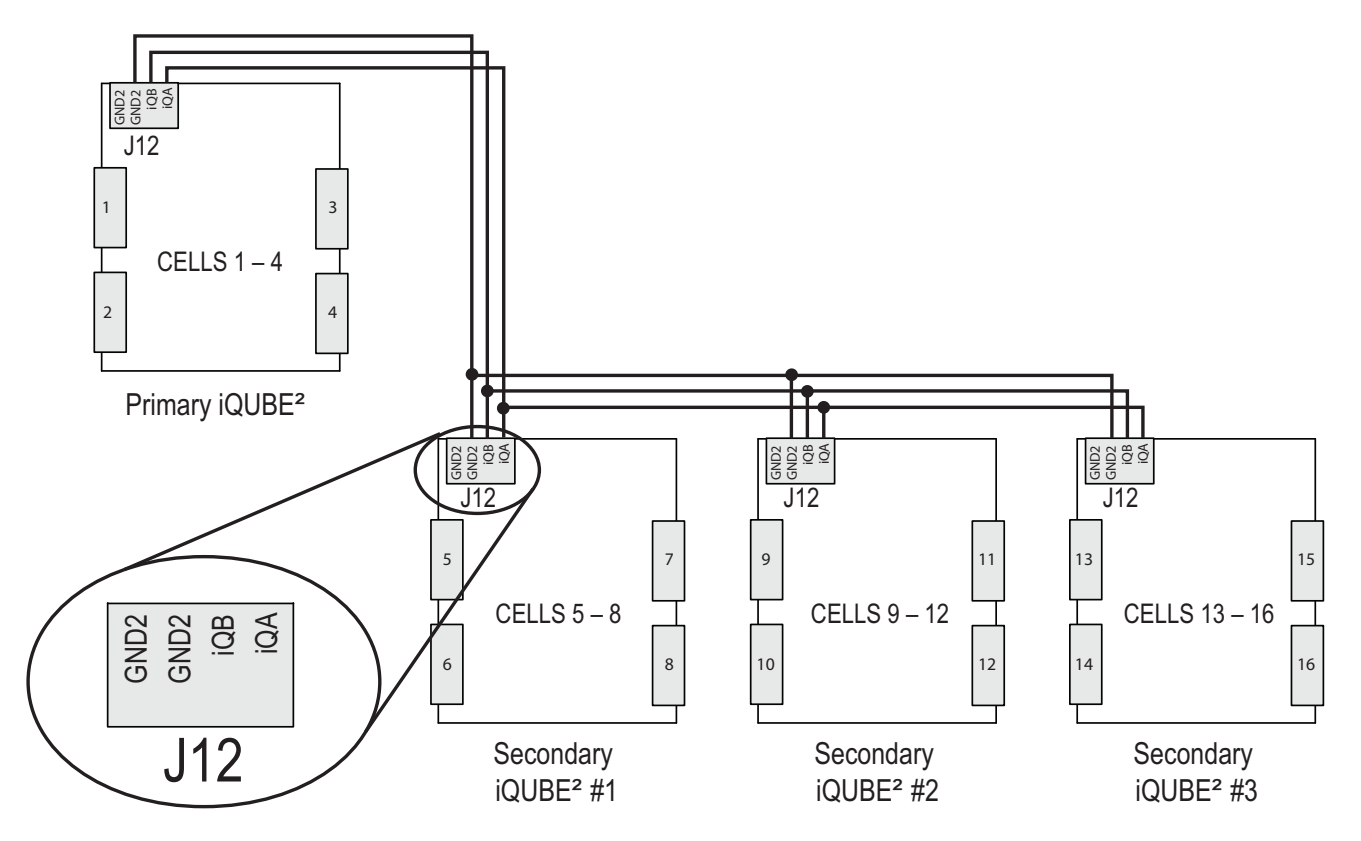

Figure 8. Primary-to-Secondary Communications Wiring

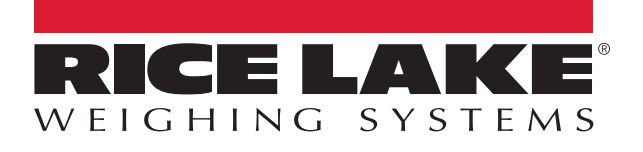

© Rice Lake Weighing Systems Content subject to change without notice. 230 W. Coleman St. • Rice Lake, WI 54868 • USA USA: 800-472-6703 • International: +1-715-234-9171

www.ricelake.com